| (←) → ℃ @                                                 | 🛛 🔒 https://suap.ifsuldemina | as.edu.br/accounts/login/?next=/ |                                                                     | ☑ ☆ | III\ 🗉 📽 : |
|-----------------------------------------------------------|------------------------------|----------------------------------|---------------------------------------------------------------------|-----|------------|
| suap                                                      |                              |                                  |                                                                     |     |            |
| ACESSOS<br>Login<br>Acesso do Responsável                 |                              |                                  | sistema unificado de<br>administração pública                       |     |            |
| AUTENTICAÇÃO DE DOCUMEN <sup>®</sup><br>Documentos Gerais | OS                           |                                  | 🔒 Login                                                             |     |            |
| AVALIAÇÕES                                                |                              |                                  | Usuário:<br>Servidores (N° SIAPE) / Contratados (CPF) / Alunos (RA) |     |            |
| CONSULTAS Processos Físicos                               |                              |                                  | Senha:                                                              |     |            |
| Contratos                                                 |                              |                                  | Acessar                                                             |     |            |
| Farol de Desempenho                                       |                              |                                  | Primeiro acesso                                                     | 25  |            |
| EVENTOS 🗰 Realizar Inscrição em Eve                       | into                         |                                  | Esqueceu sua senha<br>Deseja alterar sua senha                      | a?  |            |
| SOLICITAÇÕES                                              | o ENCCEJA                    |                                  |                                                                     |     |            |
| Demandas da Comunida                                      | le                           |                                  |                                                                     |     |            |

## 1. Acesse o site: suap.ifsuldeminas.edu.br e clique em Primeiro Acesso?

2. Na página seguinte, digite seu CPF e clique em "Recuperar". Um link será enviado para seu e-mail, para você criar ou alterar sua senha:

| ← → ♂ ŵ | 🛛 🔒 https://id.ifsuldem             |                                                        | ⊠ ☆                | III\ 🗉       | ) ©       | :                   |            |          |         |  |  |   |
|---------|-------------------------------------|--------------------------------------------------------|--------------------|--------------|-----------|---------------------|------------|----------|---------|--|--|---|
|         | SRASIL                              | CORON                                                  | NAVÍRUS (COVID-19) | Simplifique! | Participe | Acesso à informação | Legislação | Canais   | *       |  |  | - |
|         |                                     |                                                        |                    |              |           |                     |            | ALTO CON | ITRASTE |  |  |   |
|         | Institut<br>Sul c<br>Ministé        | o Federal<br><b>le Minas Gerais</b><br>rio da Educação |                    |              |           |                     |            |          |         |  |  |   |
|         | ID@IFSULDEMI                        | IAS                                                    |                    |              |           |                     |            |          |         |  |  |   |
|         | Recuperar senh                      | a de acesso                                            |                    |              |           |                     |            |          |         |  |  | 骕 |
|         | Usuário:<br>digite seu CPF Captcha: |                                                        |                    |              |           |                     |            |          |         |  |  |   |
|         | Não sou                             | um robô<br>reCAPTCHA<br>Privacidade - Termos           | A,<br>Iss          |              |           |                     |            |          |         |  |  |   |
|         | Recuperar!                          | Voltar                                                 |                    |              |           |                     |            |          |         |  |  |   |

## 3. Você deve conferir a caixa de entrada do seu e-mail e também a Lixeira/Spam. Clique no link para criar sua senha:

| ail      | Q if | suldem                    | ninas                     |                            |                     |       |                     |                 |                                     |                                        |                               | ×                             |                                           |                             |                               |       |            |                          |         | 0      | ٤ | :: |
|----------|------|---------------------------|---------------------------|----------------------------|---------------------|-------|---------------------|-----------------|-------------------------------------|----------------------------------------|-------------------------------|-------------------------------|-------------------------------------------|-----------------------------|-------------------------------|-------|------------|--------------------------|---------|--------|---|----|
|          | ÷    |                           | 0 1                       |                            | O                   | ¢,    |                     |                 | :                                   |                                        |                               |                               |                                           |                             |                               | 1000  |            |                          |         | 2 de 9 | < | >  |
| ada 82   |      | Assu                      | into: re                  | edefini                    | ção <mark>de</mark> | e sen | <mark>ha d</mark> o | ID@             | IFSUL                               | DEMIN                                  | NAS 🤊                         | Caixa de e                    | entrada x                                 |                             |                               |       |            |                          |         |        | ē | Ø  |
|          |      | <b>naores</b><br>para min | ponda@r<br>n <del>▼</del> | nail.ifs <mark>u</mark> ld | eminas.ec           | du.br |                     |                 |                                     |                                        |                               |                               |                                           |                             |                               | qua., | 10 de mar. | 21:0 <mark>1 (</mark> há | 6 dias) |        | • | :  |
|          |      |                           |                           |                            |                     |       |                     |                 |                                     |                                        |                               |                               |                                           |                             |                               |       |            |                          |         |        |   |    |
| lunos 59 |      |                           |                           |                            |                     |       |                     | P               | rezado us                           | suário,                                |                               |                               |                                           |                             |                               |       |            |                          |         |        |   |    |
| 1.1.1    |      |                           |                           |                            |                     |       |                     | A               | lguém sol<br>)@ <mark>IFSULD</mark> | licitou rec<br>DEMINAS                 | centemente<br>. Se não qu     | e uma alter<br>uiser alterar  | ração <mark>de</mark> sen<br>r a senha ou | ha da sua c<br>não tiver fe | conta do<br>eito essa         |       |            |                          |         |        |   |    |
| 1111     |      |                           |                           |                            |                     |       |                     | S               | olicitação<br>olicitado,            | , basta ig<br>pode red                 | inorar e exe<br>efini-la no l | cluir esta m<br>link a segui  | nensagem. S<br>Ir:                        | e você tive                 | r                             |       |            |                          |         |        |   |    |
| reunião  |      |                           |                           |                            |                     |       |                     | <u>ht</u><br>al | <u>ttps://id.if</u><br>DhEa21Cl     | f <mark>suldemir</mark><br>UWdRbm      | nas.edu.br/                   | recuperar_<br>20071NG         | show_form/                                |                             |                               |       |            |                          |         |        |   |    |
| 1 Staff  |      |                           |                           |                            |                     |       |                     | J               | TcURkQ3F<br>2V3SEx60                | FvaG4wZ<br>dEkxc25F                    | OthRDZkTI<br>RcGhiMmR         | HB3aW5J<br>tbXFJSz            |                                           |                             |                               |       |            |                          |         |        |   |    |
|          |      |                           |                           |                            |                     |       |                     | ly.<br>N        | aTVaT0Z<br>k8yQnd4l                 | WWW9jY<br>UWFqeGf                      | WVJV0NV<br>FLVEpQS29          | UVR4Nnhh<br>OUU0ZQOW          | L                                         |                             |                               |       |            |                          |         |        |   |    |
|          |      |                           |                           |                            |                     |       |                     | U               | wWEtrckZ                            | ZNejFLYj\                              | VCQnZMelp                     | OYNIC3V3V                     | 6b09NUkpM                                 | c3ZNRW5                     | IZ.                           |       |            |                          |         |        |   |    |
|          |      |                           |                           |                            |                     |       |                     | C<br>er         | aso não c<br>m seu nav              | consiga a<br>vegado <mark>r</mark> . I | cessar o lii<br>Mas atença    | nk, basta co<br>ão: este linl | opiá-lo e colá<br>k é válido po           | á-lo diretam<br>r apenas 3  | nente<br><mark>hora</mark> s. |       |            |                          |         |        |   |    |
|          |      |                           |                           |                            |                     |       |                     | A               | viso: essa                          | a mensag                               | jem fo <mark>i en</mark> v    | iada por ur                   | ma conta não                              | o monitorad                 | da. Por                       |       |            |                          |         |        |   |    |
| 6        |      |                           |                           |                            |                     |       |                     | fa              | avor, nao r                         | responda                               |                               |                               |                                           |                             |                               |       |            |                          |         |        |   |    |

4. Após criar sua senha, aparecerá a tela de confirmação, que permitirá também você criar o seu e-mail institucional (GMAIL com a terminação @alunos.ifsuldeminas.edu.br)

| ↔ ∀ ↔ | 🛛 🖨 https://id.ifsuldeminas.edu.br/index/                                                                                                    | ⊌ ☆ |
|-------|----------------------------------------------------------------------------------------------------|-----|
|       | Instituto Federal Sul de Minas Gerais Ministério da Educação                                                                                                    |     |
|       | ID@IFSULDEMINAS INÍCIO MUDAR MINHA SENHA SAIR                                                                                                    |     |
|       | Bem-vindo Usuário<br>Sistema ID@IFSULDEMINAS                                                                                                    |     |
|       | Dados cadastrais     Nome completo: Usuário Teste Aluno     Email(s) institucional(is):   Não existe(m).   Email(s) discente(s):   Não existe(m).   Criar email discente   Outro(s) email(s):   Afiliações ativas:   ALUNO   Data de início: 26/02/2021   Local: PAS   Curso: Técnico em Produção de Moda Integrado ao Ensino Médio (PAS) |     |
|       | Origem dos dados cadastrais: SUAP                                                                                                    |     |

## 5. Agora você poderá acessar o Suap com o número de sua matrícula (RA) e a senha criada:

| ÷)→ C û                                                     | https://suap.ifsuldeminas.edu.br/accounts/login/?next=/                                                          |                                                                     | 🗵 ☆ | III\ 🗉 🔎 |
|-------------------------------------------------------------|----------------------------------------------------------------------------------------------------|---------------------------------------------------------------------|-----|----------|
|                                                             |                                                                                                    |                                                                     |     | í í f    |
| suap                                                        |                                                                                                    |                                                                     |     |          |
| ACESSOS<br>Login Acesso do Responsável                      |                                                                                                    | sistema unificado de<br>administração pública                       |     |          |
| AUTENTICAÇÃO DE DOCUMENTOS<br>Documentos Gerais             |                                                                                                    | Login                                                               |     |          |
| AVALIAÇÕES                                                  | <                                                                                                    | Usuário:<br>Servidores (Nº SIAPE) / Contratados (CPF) / Alunos (RA) |     |          |
| CONSULTAS Processos Físicos                                 |                                                                                                    | Senha:                                                              |     |          |
| <ul> <li>Registro de Diplomas</li> <li>Contratos</li> </ul> |                                                                                                    |                                                                     |     |          |
| Processos Eletrônicos                                       |                                                                                                    | Acessar                                                             |     |          |
| 🗠 Farol de Desempenho                                       |                                                                                                    | Primeiro acesso?                                                    |     |          |
| EVENTOS                                                     |                                                                                                    | Esqueceu sua senha?                                                 |     |          |
| Realizar Inscrição em Evento                                | and the second second second second second second second second second second second second second second second | Deseja alterar sua senha?                                           |     |          |
| solicitações 🗮 Solicitação de Certificação El               | ALESSA                                                                                                    |                                                                     |     |          |
| 🔋 Demandas da Comunidade                                    |                                                                                                    |                                                                     |     |          |

## 6. Você terá acesso a tela inicial do Suap. Para visualizar suas informações, acesse no menu esquerdo ENSINO > DADOS DO ALUNO

| $\leftrightarrow$ $\rightarrow$ C $\textcircled{a}$                 | 🛛 🔒 https://suap.ifsuldeminas.edu.br                                      |                                                                                                    | ▽ ☆ 💷 🗈 📽 |
|---------------------------------------------------------------------|---------------------------------------------------------------------------|----------------------------------------------------------------------------------------------------|-----------|
| suap                                                                | PENDÊNCIAS                                                                |                                                                                                    | E G J     |
| Usuário Aluno                                                       | Responda ao questionário de<br>Caracterização<br>Socioeconômica.          |                                                                                                    |           |
| <b>Q</b> βuscar Item de Menu                                        | NOTÍCIAS                                                                  | Dom     Seg     Ter     Qua     Qui     Sex     Sab       1     2     3     4     5     6                                                       |           |
| <ul> <li>INÍCIO</li> <li>DOCUMENTOS/PROCESSOS</li> </ul>            | 17/08/2020<br>PROGEP cria banco de dados<br>de servidores interessados em | 7     8     9     10     11     12     13       14     15     16     17     18     19     20       21     22     23     24     25     26     27 |           |
| Renda de Defesas de TCC                                             | movimentação<br>19/02/2021<br>Prorrogação 1ª Chamada                      | 28         29         30         31           De 1/3 a 5/3: Planilhas Eletrônicas         De 1/3 a 5/3: Planilhas Eletrônicas                   |           |
| Boletins<br>Caixa de Mensagens                                      | 08/02/2021<br>Instabilidade nos sites do<br>IFSULDEMINAS                  | Dia 1/3 a 5/3: Informatica Básica<br>Dia 1: Matemática Básica Dia 1: Inglês Básico<br>Dia 1: Curso Básico Para a Criação de Sites e             |           |
| Locais e Horários de Aula                                           | 20/01/2021<br>Doação de computadores e<br>celulares                       | Dia 1: Introdução à Programação C++<br>Dia 1: Diagnóstico social da pandemia<br>COVID-19: análise da renda e vulnerabilidade                    |           |
| Processo Seletivo                                                   | 21/12/2020<br>2º caderno de Experiências<br>Exitosas.2020                 | social nas cidades sul mineiras.<br>Dia 1: Implantação de uma unidade de apoio às<br>entidades do Terceiro Setor de Poços de Caldas e           |           |
| PESQUISA                                                            | 05/05/2020<br>ProfEPT - credenciamento                                    | Regiao<br>Dia 1: Aldeia Consultoria Júnior                                                                                                    |           |
| <ul> <li>TEC. DA INFORMAÇÃO</li> <li>CENTRAL DE SERVIÇOS</li> </ul> | Mais Notícias                                                             | Acessar Calendário de Eventos Anual                                                                                                    |           |
| 🖝 ATIVIDADES ESTUDANTIS<br>😻 SAÚDE                                  |                                                                           | PROCESSOS ELETRÔNICOS                                                                                                    |           |
| COMUNICAÇÃO SOCIAL                                                  |                                                                           |                                                                                                    |           |

7. Verifique que você terá várias opções de consulta, como por exemplo: Boletim, Histórico Escolar, Declaração de Matrícula, Carteirinha de Estudante e poderá atualizar seu E-mail e Dados Pessoais. No período de Renovação de Matrícula, também haverá um ícone específico para fazê-la.

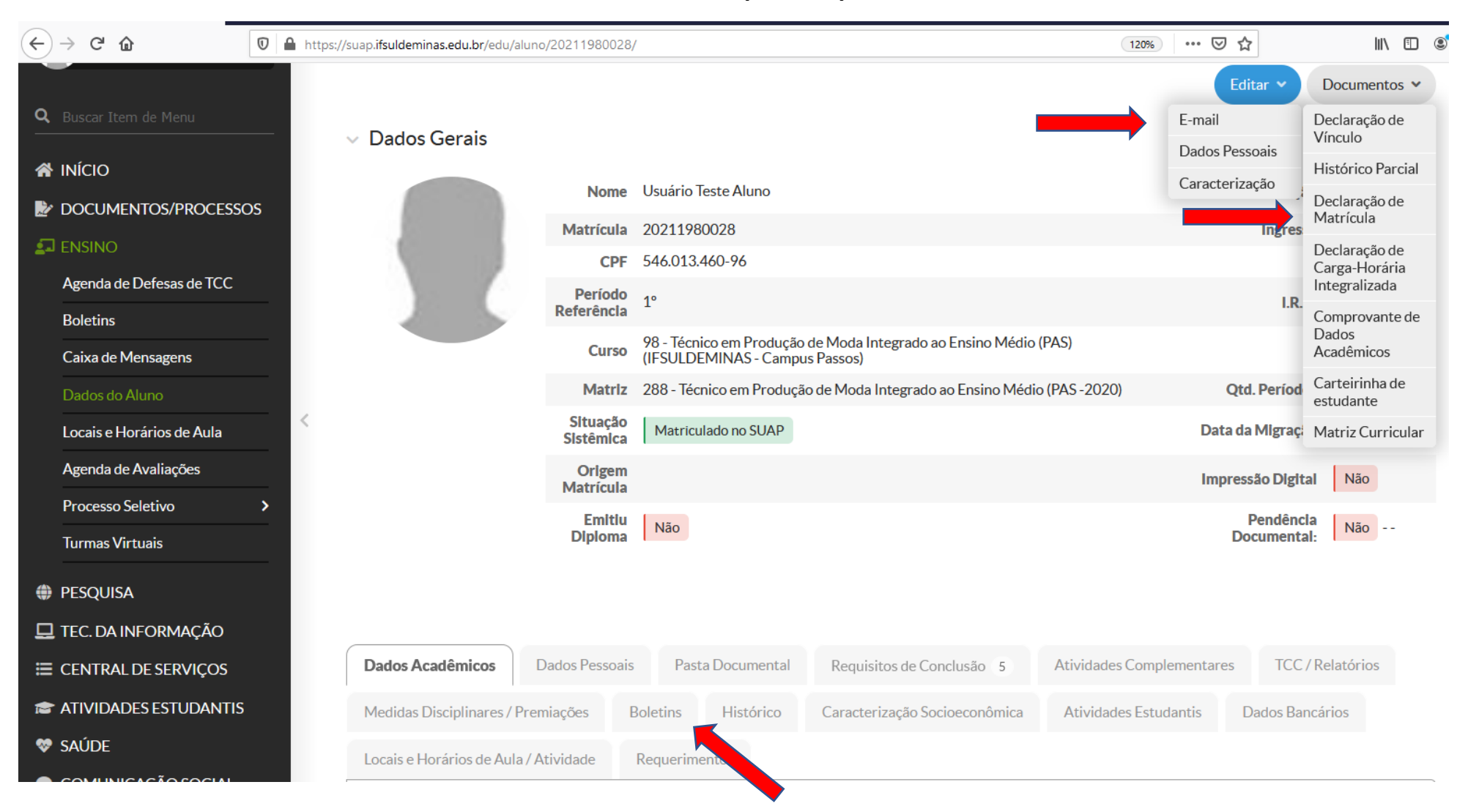

Setor de Registro de Pesquisa, Pós-Graduação e Extensão (SERPEX). E-mail: **serpex**.passos@ifsuldeminas.edu.br